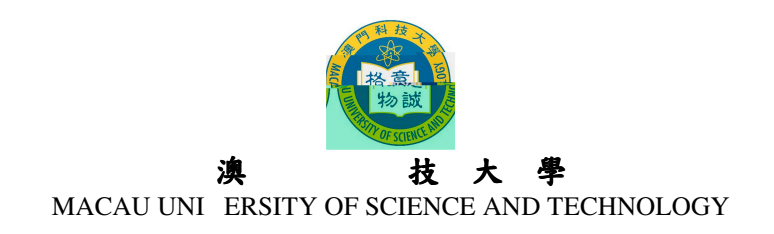

## 2013/2014 學年度研究生課程 網上報名指引及須知

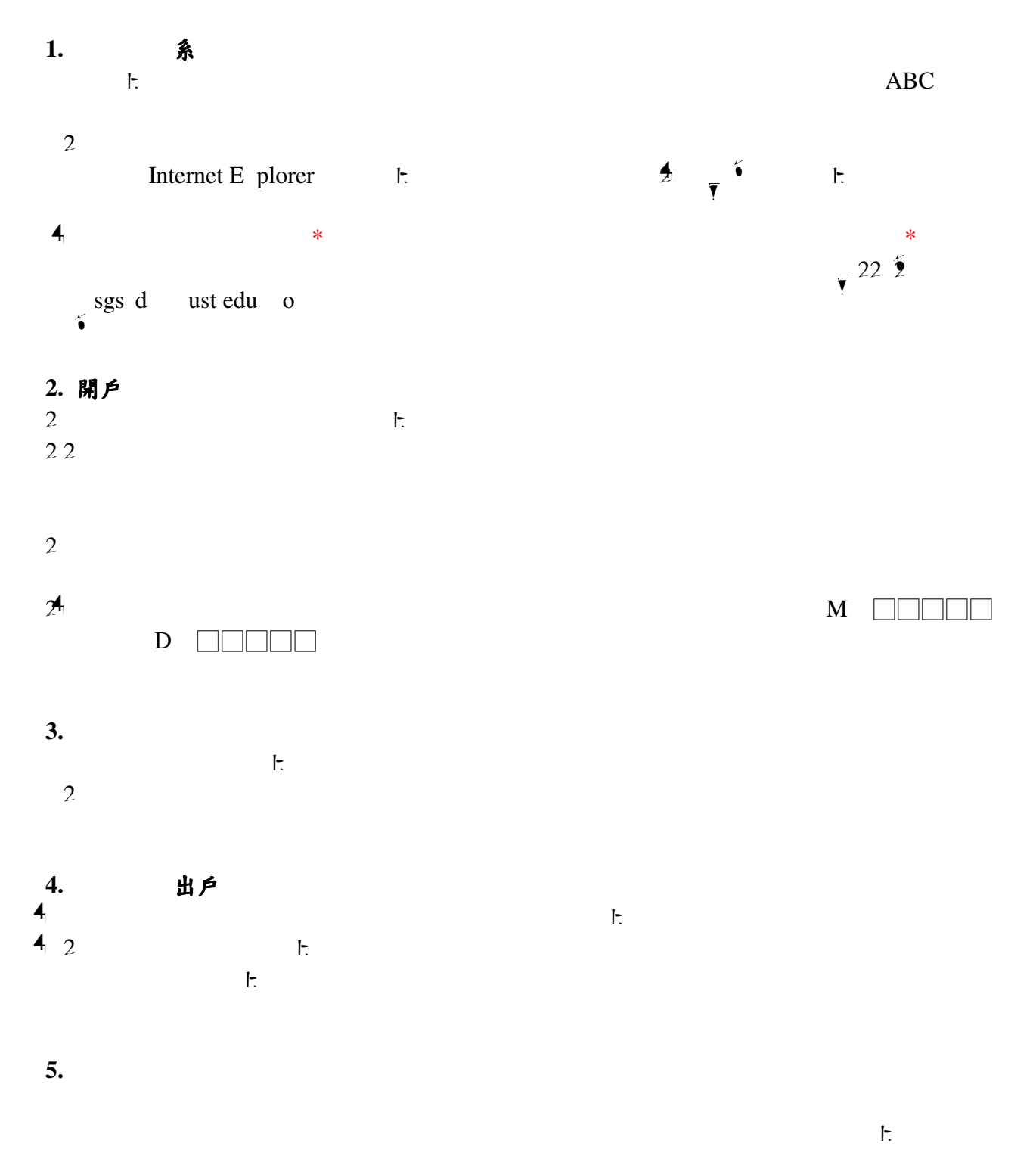

## 

**T** 

申請人須 交 文

澳

|   | 博士課程                                 | 碩士課程                              |
|---|--------------------------------------|-----------------------------------|
|   | 網上報名系統列印的申請表格                        | 網上報名系統列印的申請表格                     |
|   | 由申請人親筆簽署                             | 由申請人親筆簽署                          |
| 2 | 身份證或其他身份證明文件複印件,原件備查                 | 身份證或其他身份證明文件複印件,原件備查              |
|   | 碩士學位證書、學士學位證書 或本科畢業證書 複              | 學士學位證書 或本科畢業證書 複印件 備本 , 原件備 ▲     |
|   | 印件 <sup>備註</sup> ,原件備▲               |                                   |
| 4 | 碩士、學士 本科 總成績單複印件 <sup>備註</sup> ,原件備查 | 學士 本科 總成績單複印件 <sup>備註</sup> ,原件備查 |
|   | 至少兩位專家或學者填妥之研究生推薦表儲註                 | 至少一位專家或學者填妥之研究生推薦表備註              |
| 1 | 提交一份? - 字的研究計劃 <sup>備講</sup>         | 個人陳述                              |
| Ŧ | 一寸半白底彩色近照 張                          | 一寸半白底彩色近照 張                       |
|   | 英語能力證明複印件(如雅思、托福或國家大學英               | 英語能力證明複印件(如雅思、托福或國家大學英語考          |
|   | 語考試成績),原件備▲(如適用)                     | 試成績〕,原件備查(如適用)                    |
|   | 專業資格證明文件複印件,原件備查(如適用)                | 專業資格證明文件複印件,原件備查(如適用)             |
|   | 工作證明信原件(報讀工商管理博士學位課程及在               | 工作證明信原件 (報讀工商管理、公共行政管理碩士學         |
|   | 職人士適用)                               | 位課程及在職人士適用)                       |

## 中 申請人須 交 文

|   | 博士課程                                 | 碩士課程                              |
|---|--------------------------------------|-----------------------------------|
|   | 網上報名系統列印的申請表格 由申請人親筆簽                | 網上報名系統列印的申請表格 由申請人親筆簽署            |
|   | 署                                    |                                   |
| 2 | 身份證 正反面 複印件,原件備▲                     | 身份證 正反面 複印件,原件備查                  |
|   | 碩士學位證書、學士學位證書 或本科畢業證書                | 學士學位證書或本科畢業證書 複印件備註,原件備查          |
|   | 複印件 <sup>備註</sup> ,原件備▲              |                                   |
| 4 | 碩士、學士 本科 總成績單複印件 <sup>備註</sup> ,原件備查 | 學士 本科 總成績單複印件 <sup>備註</sup> ,原件備查 |
|   | 碩士學位證書的公證書原件 關注2                     | 學士學位證書 或本科畢業證書 的公證書原件 備註2         |
| ň | 至少兩位專家或學者填妥之研究生推薦表備註                 | 至少一位專家或學者填妥之研究生推薦表備註              |
| ₹ | 提交一份? ~ 字的研究計劃 <sup>備達</sup>         | 個人陳述                              |
|   | 大一寸白底彩色近照 張                          | 大一寸白底彩色近照 張                       |
|   | 英語能力證明複印件(如雅思、托福或國家大學英               | 英語能力證明複印件(如雅思、托福或國家大學英語考          |
|   | · 語考試成績), 原件備 ● (如 適用)               | 試成績),原件備查(如適用)                    |
|   | 專業資格證明文件複印件,原件備▲(如適用)                | 專業資格證明文件複印件,原件備查(如適用)             |
|   | 工作證明信原件(報讀工商管理博士學位課程適                | 工作證明信原件(報讀工商管理、公共行政管理碩士學          |
|   | 用)                                   | 位課程適用)                            |

備註:

- 、如申請人為應屆畢業生,於報名確認時未能提交畢業證書及總成績單,可先♥交已有科目成績的成績單及 在學證明信原件【本校應屆本科畢業生,只需♥交填妥之授權書原件授權研究生處向註冊處查核申請人的 學籍狀況及成績(有關授權書可在本大學網頁下載);本校的應屆碩士畢業生,於報名確認時可不用提交 在學證明信及總成績單】。成績單必須有就讀學校的蓋章方為有效。所有申請人被錄取後,必須於指定日 期前補交學歷學位證書及完整之總成績單複印件(原件備查),以及公證書原件等文件。
- 2、學歷學位證書之公證書可到所在地之公證處辦理。如內地生所獲學歷為中國境外學歷學位,則必須提交由教育部出具的留學學歷認證文件複印件。

、請使用本校的研究生推薦表,表格可在大學網頁下載 大學網站 入學申請 碩士及博士學位 報名手續。

4、研究計劃及個人陳述內容要求可在大學網頁下載 大學網站 入學申請 碩士及博士學位 報名手續。

| 2        |                |     |               |        |          |     |    |            |    |
|----------|----------------|-----|---------------|--------|----------|-----|----|------------|----|
| ì        |                |     |               |        |          |     |    |            |    |
| 2.       |                |     |               |        |          |     | Ν  | ▶ 2        |    |
|          |                |     |               | 22     | í        |     |    |            |    |
|          |                |     |               | Ţ 2-2- | 1-       |     |    |            |    |
|          |                |     |               |        |          |     |    | ŀ.         |    |
| 4        |                |     |               |        |          |     |    |            | h. |
|          |                |     |               |        |          |     |    |            |    |
|          |                |     |               |        |          |     |    |            |    |
| 12.      |                |     |               |        |          |     |    |            |    |
| 1-       |                |     |               |        |          |     |    |            |    |
|          |                |     |               |        |          |     |    |            |    |
|          |                |     |               |        |          |     |    |            |    |
| 13.      | 改              |     |               |        | Ŀ        |     |    | h          |    |
|          |                |     |               |        | Γ.       |     |    | F.         |    |
|          |                |     |               |        |          |     |    |            |    |
| 14.      | 收到             |     |               |        |          |     |    |            |    |
| 4        |                |     | ŀ.            |        |          | Hot | il | Y hoo M il |    |
|          |                |     |               |        |          |     |    |            |    |
| 4 2      |                |     |               |        |          |     |    |            |    |
|          |                |     |               |        |          |     |    |            |    |
| 15. 哕    | 〔到             |     |               |        |          |     |    |            |    |
| _        | >              | Е   | $\rightarrow$ | Unicod | le UTF   |     |    |            |    |
| 17       |                | DDE |               |        |          |     |    |            |    |
| 16.<br>í | 閲              | PDF |               | Acr    | ot PE    | )F  |    | Acrot Rede | r  |
|          | I <del>.</del> |     | Ado           | e Acro | t Re dei | •   |    |            |    |
| 詢        |                |     |               |        |          |     |    |            |    |
| ả        | 耶              |     | 詢             |        |          |     | 聯絡 |            |    |

| 部 | 詢 | 聯絡                                 |                        |
|---|---|------------------------------------|------------------------|
|   |   | <u></u> 22 <sup>5</sup> <u></u> 24 | <u>sgs d ust edu o</u> |
|   |   | 2                                  | <u>itsc ust edu o</u>  |
|   |   | 22                                 | ccounts ust edu o      |
|   | • |                                    |                        |

٦

4 4